## **FKS Richtlinie AS-Tauglichkeit**

- Modul «Admin Intervalle» öffnen.
- Mit dem Bleistift die Einstellungen für «FKS Richtlinie AS-Tauglichkeit» öffnen
- Betroffene Gruppe oder Zug Einstellen. Wer «vom Intervall betroffen» ist.

| Vom Intervall betroffen |            |   |  |  |  |
|-------------------------|------------|---|--|--|--|
| Gruppen                 | Atemschutz | ~ |  |  |  |
|                         |            | ~ |  |  |  |
|                         |            | ~ |  |  |  |
| Zug                     |            | ~ |  |  |  |

• Benachrichtigung einstellen.

| Benachrichtigung     |        |           |
|----------------------|--------|-----------|
| Benachrichtigung 365 |        |           |
| Funktion             | E-Mail | Übersicht |
| Stabsoffizier 🗸      |        |           |
| Chef Atemschutz 🗸    |        |           |
| ~                    |        |           |

 Die Einstellungen des Intervalls können nur verschärft, nicht aber gelockert werden (FKS Richtlinie).

| Interval | l                           |      |       |  |  |  |  |
|----------|-----------------------------|------|-------|--|--|--|--|
| Alter    | Alter Gültigkeit in Monaten |      |       |  |  |  |  |
| X        | <b></b>                     | チ    | Ð     |  |  |  |  |
| 18 🗸     | 15 🗸                        | 15 🗸 | 324 🗸 |  |  |  |  |
| 45 🗸     | 15 🗸                        | 15 🗸 | 36 🗸  |  |  |  |  |
| ~        | ~                           | ~    | ~     |  |  |  |  |

## Symbolbedeutung

- Selbstdeklaration
- Leistungstest
- Riztlicher Untersuch

In der Übersicht wird immer das nächste Fälligkeitsdatum der einzelnen Teile angezeigt.

Falls ein Teil überfällig ist, wird dies mit einem Ausrufezeichen dargestellt.

| Grad | Name                                                                                                    | Vorname     | Geb.      | <u>/</u> = | Q. 3.      | l9         |
|------|----------------------------------------------------------------------------------------------------|-------------|-----------|------------|------------|------------|
|      | ing and the second second seco | 101, August | 12,01,004 | 19.04.2022 | 20.04.2024 | 12.08.2029 |